## 5 First Steps To Better Firebird Performance

A.Kovyazin, ak@ib-aid.com, E.Gregorio, edson.gregorio@mqfs.com.br

Version 1.0, by 2024-05-15

## **Table of Contents**

| 1. Step 1 of 5: Check OS performance settings on your Firebird server          | 2  |
|--------------------------------------------------------------------------------|----|
| 1.1. For Windows                                                               | 2  |
| 1.1.1. Optional steps for Windows                                              | 4  |
| 1.2. For Linux                                                                 | 4  |
| 1.2.1. Optional steps for Linux                                                | 5  |
| 2. Step 2 of 5: Create the optimal firebird.conf for your Firebird server      | 6  |
| 2.1. What is the problem with the default configuration?                       | 6  |
| 2.2. Create optimal Firebird configuration                                     | 6  |
| 2.3. Very important thing!                                                     | 7  |
| 3. Step 3 of 5: Check Disk Performance on Firebird Server                      | 9  |
| 3.1. CrystalDiskMark (Windows)                                                 | 9  |
| 3.2. The Simple Insert Update Delete Test                                      | 10 |
| 3.3. How to run Simple Insert Update Delete Test                               | 10 |
| 3.3.1. Speed test with HQbird                                                  | 10 |
| 3.3.2. Speed test on server with any Firebird.                                 | 11 |
| 3.3.3. How to interprete results                                               | 12 |
| 3.4. The possible reasons why disk can be slow                                 | 13 |
| 4. Step 4 of 5: Check your Firebird database indices for common problems       | 14 |
| 4.1. Check non-active or non-activated indices.                                | 14 |
| 4.2. Recalculate selectivity (statistics) of indices in your Firebird database | 14 |
| 4.3. How to check indices state and recalculate statistics with HQbird         | 16 |
| 5. Step 5 of 5. Choose proper page size for your Firebird database             | 17 |
| 5.1. A bit of theory                                                           | 17 |
| 5.2. Default page size                                                         |    |
| 5.3. Database size                                                             |    |
| 5.4. Depth of indices                                                          |    |
| 5.5. Size of compressed records                                                | 19 |
| 5.6. Recalculate configuration after change of page size                       | 20 |
| 6. Summary                                                                     | 21 |

#### (A versão em português está aqui)

Below you will find 5 essential steps to make your Firebird database faster and better. In these steps, we'll give you clear instructions on what to look for and how to fix or improve it. You should start Firebird performance optimizations with these 5 steps.

## Chapter 1. Step 1 of 5: Check OS performance settings on your Firebird server

To run FirebirdSQL in the most efficient way, make sure you have set the necessary settings of the Operating System.

## 1.1. For Windows

In general, Windows users need to do the following 3 steps:

1. Enable "Ultimate Performance" or "High Performance"

Change your power plan to "High Performance" (or Ultimate, if you have it). This can boost your CPU performance by up to 20%, because it makes your CPU cores run faster with higher energy consumption. To change your power plan, go to Windows energy settings ("Power Options") and choose "High performance" (instead of "Balanced", which is the usual one).

| ¥. | Power Options                       |                                                                                                    |                                       | - | × |
|----|-------------------------------------|----------------------------------------------------------------------------------------------------|---------------------------------------|---|---|
| 1  | 는 → ⊻ 🛧 🗃 > Control Pan             | el > All Control Panel Items > Power Options                                                                                                    | ڻ ×                                   |   | P |
|    | Control Panel Home                  | Choose or customize a power plan                                                                                                    |                                       |   | ? |
|    | Choose what the power<br>buttons do | A power plan is a collection of hardware and system settings (like display bright<br>how your computer uses power. <u>Tell me more about power plans</u> | tness, sleep, etc.) that manages      |   |   |
|    | Create a power plan                 | 💎 Change settings that are currently unavailable                                                                                                    |                                       |   |   |
| Ľ  | Choose when to turn off the display | Preferred plans                                                                                                    |                                       |   |   |
|    | Change when the computer<br>sleeps  | <ul> <li>Balanced (recommended)</li> <li>Automatically balances performance with energy consumption on capab</li> </ul>                                  | Change plan settings<br>ple hardware. |   |   |
|    |                                     | Ultimate Performance     Provides ultimate performance on higher end PCs.                                                                                | Change plan settings                  |   |   |
|    |                                     | Hide additional plans                                                                                                    |                                       |   |   |
|    |                                     | <ul> <li>High performance</li> <li>Favors performance, but may use more energy.</li> </ul>                                                               | Change plan settings                  |   |   |
|    |                                     | <ul> <li>Power saver</li> <li>Saves energy by reducing your computer's performance where possible.</li> </ul>                                            | Change plan settings                  |   |   |
|    |                                     |                                                                                                    |                                       |   |   |
|    |                                     |                                                                                                    |                                       |   |   |
|    |                                     |                                                                                                    |                                       |   |   |
|    | See also                            |                                                                                                    |                                       |   |   |
|    | User Accounts                       |                                                                                                    |                                       |   |   |

No need to restart Firebird or reboot server, the effect is applied immediately.

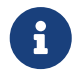

Please note, that Windows Update sometimes resets this setting to the default "Balanced".

2. Enable "Allow service to interact with desktop" option for Firebird service

This option is absolutely necessary for Firebird 2.5 with Classic architecture, and will be helpful for other architectures too, especially for the Firebird databases with high number of connections.

To see the effect, it is necessary to restart all instances of Firebird.

| Firebird Server - HQBirdInstance Properties (Local Computer) X |                          |                          |                |        |        |  |  |  |  |
|----------------------------------------------------------------|--------------------------|--------------------------|----------------|--------|--------|--|--|--|--|
| General                                                        | Log On                   | Recovery                 | Dependencies   |        |        |  |  |  |  |
| Log on                                                         | as:                      |                          |                |        |        |  |  |  |  |
| © Loca<br>/ ⊡                                                  | al System<br>Allow servi | account<br>ce to interac | t with desktop |        |        |  |  |  |  |
| ⊖ This                                                         | account:                 |                          |                |        | Browse |  |  |  |  |
| Pas                                                            | sword:                   |                          |                |        |        |  |  |  |  |
| Con                                                            | firm passw               | ord:                     |                |        |        |  |  |  |  |
|                                                                |                          |                          |                |        |        |  |  |  |  |
|                                                                |                          |                          |                |        |        |  |  |  |  |
|                                                                |                          |                          |                |        |        |  |  |  |  |
|                                                                |                          |                          |                |        |        |  |  |  |  |
|                                                                |                          |                          |                |        |        |  |  |  |  |
|                                                                |                          |                          |                |        |        |  |  |  |  |
|                                                                |                          |                          |                |        |        |  |  |  |  |
|                                                                |                          |                          | ОК             | Cancel | Apply  |  |  |  |  |

3. For all disks, check Write-Caching Policy

If you don't have RAID or SAN or other complex storage device, make sure that Windows has enabled write caching. Right-click on disk, select Properties, and tab Policies. The option "Enable write caching on the device" should be enabled.

No need to reboot Windows, until it will be explicitly required.

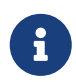

If you do have RAID — need to configure it correctly. We will devote another article to explain how to configure popular RAIDs.

| 🧼 plextor1 (E:) Propert                                                                                                    | ies                                     |                                                                                 | ×                   |  |  |  |  |  |  |
|----------------------------------------------------------------------------------------------------|-----------------------------------------|---------------------------------------------------------------------------------|---------------------|--|--|--|--|--|--|
| ReadyBoost Prev<br>General Tools                                                                                                    | ious Versions<br>Hardware               | Quota Cu<br>Sharing                                                             | stomize<br>Security |  |  |  |  |  |  |
| All disk drives:                                                                                                    |                                         |                                                                                 |                     |  |  |  |  |  |  |
| Name<br>KingDian S370 512<br>KingDian S370 512<br>PLEXTOR PX-2561<br>ST2000DM008-2F1<br>WDC WD20EARX                                                                                                    | 2GB<br>2GB<br>M5Pro<br>R102<br>-00PASB0 | Type<br>Disk drive:<br>Disk drive:<br>Disk drive:<br>Disk drive:<br>Disk drive: | s<br>s<br>s<br>s    |  |  |  |  |  |  |
| KingDian S370 512GB F                                                                                                    | Properties                              |                                                                                 | ×                   |  |  |  |  |  |  |
| General Policies Vol                                                                                                    | umes Driver I                           | Details Events                                                                  |                     |  |  |  |  |  |  |
| General       Policies       Volumes       Driver       Details       Events         Write-caching policy       Improves any the caching on the device       Improves system performance by enabling write caching on the device, but a power outage or equipment failure might result in data loss or comption.         Improves the device of the device of the device of the device of the device of the device has a separate power supply that allows the device to flush its buffer in case of power failure. |                                         |                                                                                 |                     |  |  |  |  |  |  |
|                                                                                                    |                                         | ОК                                                                              | Cancel              |  |  |  |  |  |  |

#### 1.1.1. Optional steps for Windows

The following recommendations are based on practical findings of IBSurgeon support:

- 1. Swap file size. The recommended option is to let Windows define the swap size. If you decide to limit the swap file, make sure it is set to at least 32Gb. Never turn off swap!
- 2. Uptime. Reboot your Windows server or VM at least once per 180 days.

## 1.2. For Linux

On Linux, there are 2 mandatory steps for Firebird servers:

1. Increase MaxOpenFiles

Firebird instance with high number of connections will require to increase number of open files (handles).

Check the value of MaxOpenFile it with the following command:

cat /proc/firebird\_process\_id/limits

The default is 4096, increase it if necessary to 49999.

Set it in Firebird service file LimitNOFILE=49999

Usually, the Firebird service files is located in /usr/lib/systemd/system/firebirdsuperserver.service, or in/usr/lib/systemd/system/firebird

Firebird shipped with HQbird (in versions 2020+) already has this tuning.

2. Check and increase VMA, if necessary

Firebird instances with high number of connections, with architectures SuperServer and SuperClassic can require many Virtual Memory Areas (VMA).

Check VMA count with the following command

cat /proc/sys/vm/max\_map\_count

The default is 64K, it should be set to 250K.

To increase it, add the following line to /etc/sysctl.conf the line vm.max\_map\_count=262144

To apply, reboot server, or, to apply immediately, do

sysctl -w vm.max\_map\_count=262144

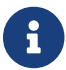

Please note, to make this setting permanent, need change of sysctl.conf!

#### 1.2.1. Optional steps for Linux

- Check that you have enough space in /tmp. We recommend to have at least 50Gb. Firebird stores temporary files in /tmp and /tmp/firebird, and they can be rather large. If you use Firebird HQbird with BlobTempSpace option, there will be stored Blob temp files.
- 2. Uptime. Reboot your server at least once per 90 days.
- 3. Swap. Never disable swap on Linux.

# Chapter 2. Step 2 of 5: Create the optimal firebird.conf for your Firebird server

# 2.1. What is the problem with the default configuration?

Are you using the default firebird.conf file that comes with the regular (vanilla) Firebird, installed from the standard installer or Linux repo? If so, we have some bad news for you. Your firebird.conf file is not the best one for your Firebird database.

The default firebird.conf file is made to work on the smallest and simplest hardware or VM. But that's not what most production servers need.

If you are using HQbird with Firebird, you are doing better. HQbird gives you a firebird.conf file that is better for the average server.

## 2.2. Create optimal Firebird configuration

Do you want to make your firebird.conf (and databases.conf) files better for your hardware or VM? That's a smart idea. We have a free service that can help you with that. It's called "Configuration Calculator for Firebird", and it can make your Firebird database use your resources better. The service will make the better than standard configuration for you, and. more important, help you avoid common mistakes in Firebird configuration.

If you want to make your configuration even better, we can do more things for you in the frames of our Optimization Services, like analyzing your queries, your database structure, and more.

To try the Configuration Calculator, just click this link: https://cc.ib-aid.com/democalc.html or, better, register in https://cc.ib-aid.com, to access other tools for Firebird.

Select Firebird version, architecture, and then details of your hardware/VM (RAM/CPU cores), and characteristics of database and load: database size, database page size, and click "Create":

| <b>e</b>                           | Online Tools for Firebird ×                                                                                                    | +                                                                                                    | tml2lang_en_EN                                                                                                    |   |
|------------------------------------|----------------------------------------------------------------------------------------------------|----------------------------------------------------------------------------------------------------|----------------------------------------------------------------------------------------------------|---|
|                                    | Calculate configuration                                                                                                    | l                                                                                                    |                                                                                                    | 3 |
| Home<br>Traces files<br>Get config | Choose your Firebird<br>version*<br>Choose your architecture*<br>RAM(Gb)<br>Total number of users<br>Number of CPU cores<br>Database page size | <ul> <li>Firebird 4 (vanilla)</li> <li>Firebird 4 HQbird</li> <li>Firebird 3 (vanilla)</li> <li>Firebird 3 HQbird</li> <li>Firebird 2.5 (vanilla)</li> <li>Firebird 2.5 HQbird</li> <li>SuperServer</li> <li>Classic</li> <li>SuperClassic</li> </ul> 16 <ul> <li>100</li> <li>2</li> <li>8</li> <li>2</li> </ul> | firebird.com ServerMode = Super  # Firebird SuperServer  DefaultDbCachePages = 50K  # default cache pages for all databases FieSystemCacheThreshold = 999M # file cache always on TempCacheLimit = 2048M DeKHashSlots = 49999  # optimal value for lock table TempBlockSize = 2M  # optimal value to grow TempCacheLimit MaxUnflushedWriteTime = 1  # optimal for databases with intentional Forced Writes Off MaxUnflushedWriteTime = 1  # optimal for databases with intentional Forced Writes Off MaxUnflushedWriteTime = 1  # optimal for databases with intentional Forced Writes Off MaxUnflushedWriteTime = 1  # optimal for databases with intentional Forced Writes Off MaxUnflushedWriteTime = 1  # optimal for databases with intentional Forced Writes Off MaxUnflushedWriteTime = 1  # optimal for databases with intentional Forced Writes Off MaxUnflushedWriteTime = 1  # optimal for databases with intentional Forced Writes Off MaxUnflushedWriteTime = 1  # optimal for databases the check that you have users for all plugins to check that you have users for all plugins AuthServer = Srp, Legacy_Mut UserManager = Srp, Legacy_UserManager |   |
|                                    | Database size(Gb)<br>Main database name<br>Main database path<br>Create                                                                        | 100 C<br>testdb<br>c:\temp\mydb1.fdl                                                                                                    | databases.conf<br>#security database<br>security.db = \$(dir_secDb)/security3.fdb<br>{<br>RemoteAccess = false<br>DefaultDbCachePages = 250<br>}<br>testdb = c:\temp\mydb1.fdb<br>{<br>DefaultDBCachePages = 1048576<br>LockMemSize = 30M<br>}                                                                                                    |   |

Next, you need to copy and paste the results into your firebird.conf and databases.conf files.

But before you do that, make sure you delete everything that's already in those files, even the comments. This way, you won't have any problems with the old and new settings.

## 2.3. Very important thing!

Make sure you don't have value for **Page Buffers** line in the header page of your database!

If you have to ensure it, run in terminal (command prompt):

```
/opt/firebird/bin/gstat -h /path/to/database.fdb
```

or (on Windows)

<your Firebird bin folder>\gstat.exe -h Disk:Pathtodatabase.fdb

The output will look like this:

Gstat execution time Mon Nov 28 11:25:03 2022 Database header page information: Flags 0 Generation 5914 System Change Number 0 Page size 16384 ODS version 12.0 Oldest transaction 6194 Oldest active 6195 Oldest snapshot 6195 Next transaction 6220 Sequence number 0 Next attachment ID 63 Implementation HW=AMD/Intel/x64 little-endian OS=Windows CC=MSVC Shadow count 0 Page buffers 0 Next header page 0 Database dialect 3 Creation date Nov 24, 2022 16:42:58 Attributes Variable header data: Sweep interval: 20000 Database GUID: {260809FC-FFF7-488F-7ABF-FEF0A84F6900} \*END\* Gstat completion time Mon Nov 28 11:25:03 2022

Check that line with parameter **Page Buffers** is 0.

If it is set to other value, it will override the settings in firebird.conf and databases.conf.

To use values from configuration, set Page Buffers in header to 0 with command

gfix -buff 0 /path/to/database.fdb -user SYSDBA -pass masterkey

To apply new configuration, restart all instances of Firebird.

As a result, you will see improved performance of your Firebird instance.

## Chapter 3. Step 3 of 5: Check Disk Performance on Firebird Server

One of the common causes of Firebird database slowness is when your disk is not fast enough: your disk is where your Firebird database stores and reads your data, so it needs to be quick. Let's test how well your disk works with your Firebird database.

## 3.1. CrystalDiskMark (Windows)

There are several universal tools to measure the disk performance in the common way, they give you the estimation in MB/sec or in IOPS. The most popular is CrystalDiskMark (https://crystalmark.info/).

In our experience, CrystalDiskMark gives adequate estimation of disk speed and can be used as a starting point. The example of CrystalDiskMark output in the text format:

```
CrystalDiskMark 8.0.4 x64 (C) 2007-2021 hiyohiyo
                                Crystal Dew World: https://crystalmark.info/
* MB/s = 1,000,000 bytes/s [SATA/600 = 600,000,000 bytes/s]
* KB = 1000 bytes, KiB = 1024 bytes
[Read]
 SEQ
        1MiB (Q= 8, T= 1): 2334.517 MB/s [ 2226.4 IOPS] < 3588.90 us>
        1MiB (Q= 1, T= 1): 1799.226 MB/s [ 1715.9 IOPS] < 582.13 us>
 SEQ
 RND 4KiB (Q= 32, T= 1): 411.333 MB/s [ 100423.1 IOPS] < 318.20 us>
        4KiB (Q= 1, T= 1): 25.074 MB/s [ 6121.6 IOPS] < 163.02 us>
 RND
[Write]
        1MiB (Q= 8, T= 1): 999.476 MB/s [ 953.2 IOPS] < 8341.94 us>
 SEQ
        1MiB (Q= 1, T= 1): 1543.671 MB/s [ 1472.2 IOPS] < 675.37 us>
 SEQ
        4KiB (Q= 32, T= 1): 83.297 MB/s [ 20336.2 IOPS] < 1564.70 us>
 RND
        4KiB (Q= 1, T= 1): 70.380 MB/s [ 17182.6 IOPS] < 57.63 us>
 RND
Profile: Default
  Test: 64 GiB (x5) [C: 89% (828/931GiB)]
  Mode: [Admin]
  Time: Measure 5 sec / Interval 5 sec
  Date: 2022/11/29 17:32:33
    OS: Windows 11 [10.0 Build 22621] (x64)
```

However, it is not enough to have a warranty that disk is really fast for Firebird, because the test is very synthetic.

## 3.2. The Simple Insert Update Delete Test

In order to measure the performance of disk from the Firebird, IBSurgeon has developed the script, which creates the database, inserts 1 million of records, then updates these records, and then deletes them.

The script is executed by isql.exe standard tool, with the actual configuration of Firebird.

Essentially, it is single-thread test which measures Firebird performance for the case of a "peak" processing operation — the result of the test is a database file with size 3.6 Gb.

The result is presented in the form or number of milliseconds to perform Insert 1 Mln, Update 1 Mln, Delete 1 Mln. records separately for the operation and for the commit time.

Since the creation of the script, people have run it on the hundreds of servers (many people from the community have run the test on various servers and sent its results), and now there is the table and the diagram with results.

To facilitate comparison, the result is presented in the format of Inserts/seconds, Updates/seconds, Deletes/second.

## 3.3. How to run Simple Insert Update Delete Test

#### 3.3.1. Speed test with HQbird

You can use HQbird to test your disk speed with "Simple IUD Test". Go to its web-console and look for the icon that says "Speed Test" on the right side. Then, choose the folder where you want to do the test from the drop-down menu. And then, just click Start. That's it.

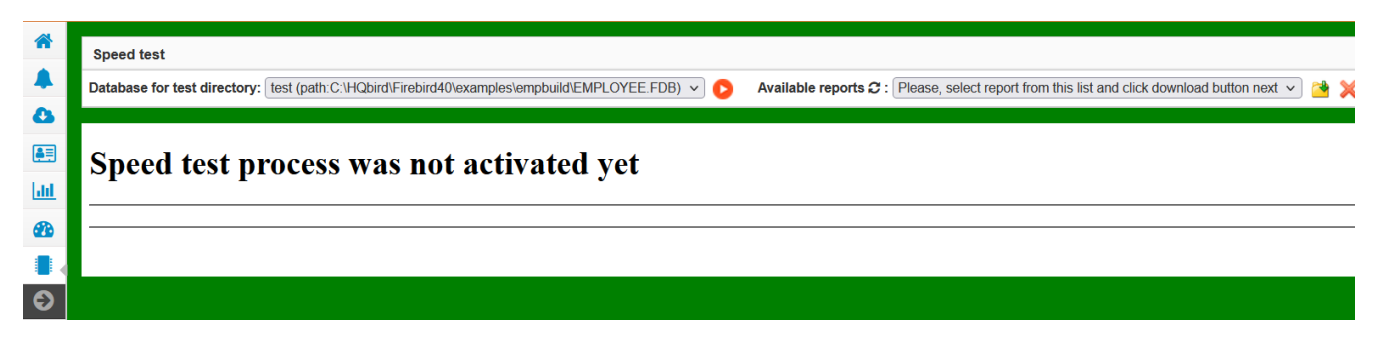

After 5-10-20 minutes, you will see results of a speed test:

| Database for test directory: test (path:C: | NQbird\Firebird40\examples\empbuild\EMPLOYEE.FDB) 🗸 📀 Available reports 🕫 : [Please, select report from this list and click download button next 🗸 🎴 |
|--------------------------------------------|----------------------------------------------------------------------------------------------------|
| Speed test on "test<br>\HQbird\Firebird4   | t" at Wed Feb 07 21:36:12 CET 2024 in the directory of database C:<br>40\examples\empbuild\EMPLOYEE.FDB                                              |
| Speed test process is com                  | aplete!                                                                                                    |
| Parameter                                  | Value                                                                                                    |
| Source database name:                      | test                                                                                                    |
| Source database file:                      | C:\HQbird\Firebird40\examples\empbuild\EMPLOYEE.FDB                                                                                                  |
| Dataguard DB ID:                           | 2402071441_EMPLOYEE_FDB                                                                                                    |
| Server version:                            | WI-V4.0.4.2977 Firebird 4.0 HQbird                                                                                                    |
| Speed Test Database:                       | C:\HQbird\Firebird40\examples\empbuild\hqbird_speedtest.fdb.temp                                                                                     |
| Result Size:                               | 3815243776                                                                                                    |
| Started at                                 | 2024-02-07 21:36:12                                                                                                    |
| Finished at                                | 2024-02-07 21:42:09                                                                                                    |
| Score value for Inserts:                   | 9711 rec/sec                                                                                                    |
| Score value for Updates:                   | 6662 rec/sec                                                                                                    |
|                                            |                                                                                                    |

#### 3.3.2. Speed test on server with any Firebird.

In order to run the test on any Firebird server, copy-paste the sctipt from the web-site: https://ibaid.com/en/simple-insert-update-delete-test-for-firebird/#how\_to\_run\_firebird\_performance\_test and save it to the file, for example, /opt/script1.sql or c:\temp\script1.sql.

Then, edit the path in the 1<sup>st</sup> line of the script to the test database to be created — it should be on the same drive where main database is located:

```
create database "localhost:<DISK>:<PATH>inserttest4.fdb"
user "SYSDBA" password "masterkey" page_size 16384;
```

or, for Linux

```
create database "localhost:/<path>/inserttest4.fdb"
user "SYSDBA" password "masterkey" page_size 16384;
```

Avoid situation when tested disk is loaded with a long operation like backup or copying of large volumes of data, or simply have a peak number of users. The best option is to run script in the exclusive mode without users.

Run script from the command prompt with command like this:

/opt/firebird/bin/isql -i /opt/script1.sql

```
"C\:Program Files\Firebird\Firebird_4_0\isql.exe" -i .\script1.sql
```

The output will be on the screen (only 1<sup>st</sup> part for INSERTs is shown below):

C:\HQbird\Firebird30> isql -i c:\Temp\test1.sql Use CONNECT or CREATE DATABASE to specify a database **INSERTED ROWS 100000** ELAP\_MS 58890 Current memory = 702384256Delta memory = 3215392Max memory = 704756112 Elapsed time= 58.894 sec Buffers = 40960Reads = 9Writes = 88015 Fetches = 25332353Current memory = 702342416Delta memory = -41840Max memory = 704756112 Elapsed time= 4.846 sec Buffers = 40960Reads = 1Writes = 40254 Fetches = 2

#### 3.3.3. How to interprete results

Please note, it is necessary to sum operation's time and its commit time, and then divide 1000000 to the total time.

For the example above,

INSERT SPEED = 1000000 / (58.984+4.846) = 15666 inserts /seconds

Results in the form Operation per second — for example, 6000 Inserts/second, 5200 Updates/second, 7300 deletes/second, can be compared against the table/graph of performance measurements.

Table is here: https://ib-aid.com/images/testresult/insert\_update\_delete\_results.xls

If you see the results above the middle of the graph/table, it means that disk speed is Ok, and reason for slowness will be in another area than hardware.

Another thing to check is the time to commit. If you see that total test time contains more than 20% of the commit, it means that there could be problem with write cache.

If you see that result of the test is below the average, and you have SSD disks, it means that there is some problem with disk configuration or driver.

## 3.4. The possible reasons why disk can be slow

- 1. Wrong file system for drive where Firebird database resides
- 2. Absense of Battery Backup Unit for RAID (or discharged battery)
- 3. Absense of suitable driver (or driver is disabled by the vendor to prevent you from using consumer-grade disc on server operating system)
- 4. Limit of IOPS for VM (for example, Azure has very low IOPS limits for general purpose virtual machines)
- 5. Active backup process or other processing (copying, rearrangement, etc) of large data on disk.
- 6. Disk is going to die: bad blocks, overheating, etc. Always check S.M.A.R.T data for the disk

## Chapter 4. Step 4 of 5: Check your Firebird database indices for common problems

In order to keep Firebird database is a good shape, all indices should be healthy and with up-to-date statistics, and effective.

Let's see how to perform these checks.

## 4.1. Check non-active or non-activated indices

Firebird database indices can exist in one of three states: active, inactive, or non-activated.

- 1. An active index is a regular index that optimizes query performance.
- 2. An inactive index is an index that has been explicitly disabled by the ALTER INDEX … INACTIVE command. An inactive index will be not used in queries.
- 3. A non-activated index is an index that was intended to be enabled during the gbak restore process, but the process was terminated prematurely (typically due to an error). Non-activated indices should not normally be present in the database. An non-activated index will be not used in queries.

To inspect the state of indices in a Firebird database, execute the following query:

SELECT count(\*) FROM RDB\$INDICES WHERE RDB\$INDEX\_INACTIVE<>0;

If the result is 0, all indices are active. If results is not 0, do the following query to see the list of problematic indices:

SELECT RDB\$INDEX\_NAME, RDB\$INDEX\_INACTIVE
FROM RDB\$INDICES WHERE RDB\$INDEX\_INACTIVE<>0;

and check the states of listed indices. Value 1 means that index is inactive, and value 3 means that index is non-active state.

To activate index, do the command for each index:

ALTER INDEX <indexnamexxx> ACTIVE;

# 4.2. Recalculate selectivity (statistics) of indices in your Firebird database

The optimizer in Firebird (and in InterBase) uses 2 main criteria when analyzing a query and choosing an execution plan—the size of the tables (cardinality) and the selectivity of the indices

(selectivity).

The selectivity of the indices is calculated as 1 divided by the number of unique values in the indexed column (or columns). For example, if this is an index on a primary key, and there are 10 thousand records in the table, then its selectivity will be equal to 1 / 10000 = 0.0001. And if the same table has a column with 10 different values, then the index on this column will have a selectivity of 1 / 10 = 0.1. For the optimizer, the lower the selectivity of the index, the better.

If the optimizer always determines the size of the table more or less accurately, then the selectivity of the indices is not recalculated automatically. As a result, the optimizer could estimate the selectivity that is far from reality. So, the selectivity needs to be recalculated manually.

The recalculation of the selectivity of the indices occurs when they are created, when ALTER INDEX ACTIVE, and when SET STATISTICS INDEX indexname.

For example, you created a table, created indices, and then filled the table with data. The selectivity of all the indices of this table will remain 0 until you recalculate the selectivity.

Or, you created a table, indices, filled it with data, made a backup-restore (when restoring, the indices are recreated, and the selectivity will be relevant). And then you changed 30-40% of the data in some tables (added, deleted, or modified). And the selectivity will also be irrelevant.

You can view the stored selectivity of the indices with a query (the selectivity of inactive indices will be equal to -1)

```
select i.rdb$relation_name, i.rdb$index_name, i.rdb$statistics
from rdb$indices i
-- do not show indices for system tables
-- where coalesce (rdb$system_flag, 0) = 0
order by 1, 2
```

Recalculating statistics of indices in Firebird database is a way to improve the performance of your queries. Statistics tell Firebird how selective your indices are, and help it choose the best execution plan. Here are the steps to recalculate statistics of indices in Firebird database:

- Connect to your database using a tool like isql, FlameRobin, etc.
- Run the command SET STATISTICS INDEX <index\_name>; for each index you want to update. You can also use ALL instead of <index\_name> to update all indices in the database.
- Commit your changes with the command COMMIT;
- You can check the updated statistics with the command SHOW INDEX <index\_name>; or SHOW INDEX ALL;

That's it. You have recalculated statistics of indices in Firebird database. You can do this periodically, especially after large changes in your data, to keep your indices efficient.

# 4.3. How to check indices state and recalculate statistics with HQbird

To verify the state of indices with HQbird, follow these steps:

• Access the web interface at http://localhost:8082 and choose the "Index statistics recalculation" job for the registered database. This job will do both tasks.

| $\bigcirc$                          | Index statistics recalculation | ^ | ٥ |  |  |
|-------------------------------------|--------------------------------|---|---|--|--|
| Index statistics recalculation: OFF |                                |   |   |  |  |

• Open the dialog and enable the job.

| Update index statistics configuration / test |                      |      |  |  |  |  |  |  |
|----------------------------------------------|----------------------|------|--|--|--|--|--|--|
|                                              | Enabled              |      |  |  |  |  |  |  |
| Schedule:                                    | 0 0 2 ? * SAT        | •    |  |  |  |  |  |  |
| Update mode                                  | AUTO                 | ~    |  |  |  |  |  |  |
| Included indices names                       |                      | •    |  |  |  |  |  |  |
| Excluded indices names:                      |                      | •    |  |  |  |  |  |  |
| DB size to switch, bytes:                    | 400000000            |      |  |  |  |  |  |  |
|                                              | Check index activity |      |  |  |  |  |  |  |
|                                              | Cancel               | Save |  |  |  |  |  |  |

• The job will perform both statistics recalculation and index state check. The default schedule is weekly on Saturdays at 02:00 am.

If you need to do immediate recalculation of indices statistics (for example, if you just installed HQbird), you can click "Run Now" in the job's widget.

• For databases larger than 20 GB, we suggest recalculating indices monthly instead of weekly.

# Chapter 5. Step 5 of 5. Choose proper page size for your Firebird database

## 5.1. A bit of theory

Your Firebird database is made up of pieces that are all the same size. These pieces are called pages. The size of the pages depends on the version of Firebird you use. In Firebird 1, the default size of pages was 1024 bytes. In Firebird 2.5, the default page size was 4096 bytes. And in Firebird 3.0 and up, the databases are created with page size 8192 bytes. For bigger databases, Firebird 2.5 and 3 have options up to 16384, and v4 + has 32768 bytes.

|     | 1024             | 2048             | 4096     | 8192     | 16384    | 32768                  |
|-----|------------------|------------------|----------|----------|----------|------------------------|
| 2.5 | possible         | possible         | default  | possible | possible | Not<br>implemente<br>d |
| 3.0 | Not<br>supported | Not<br>supported | possible | default  | possible | Not<br>implemente<br>d |
| 4.0 | Not<br>supported | Not<br>supported | possible | default  | possible | possible               |
| 5.0 | Not<br>supported | Not<br>supported | possible | default  | possible | possible               |

To see what is the page size for your database, please use command:

On Windows

```
gstat.exe -h Disk:path\database.fdb
```

On Linux

/opt/firebird/bin/gstat -h /pathto/database.fdb

and see line "Page size".

The size of the pages matters a lot for your Firebird database, so you need to pick the right one.

To change page size, you need to use the gbak tool to backup and restore your database, and add the -page <NNN> option. But be careful, this can take a long time if your database is big. So, it's better to pick the right page size from the start.

How do you pick the right page size for your Firebird database? There are the following things to consider:

- 1. Default page size
- 2. Database size
- 3. Depth of indices
- 4. Size of compressed records stored on pages for the large tables
- 5. To do recalculate configuration after change of page size

Let's consider all these points:

### 5.2. Default page size

As you can understand, the page size cannot be less than default on the specific database. If database is created with CREATE DATABASE command without PAGE\_SIZE option, the database by default will be created with default page size. If database was created on previous version of Firebird and converted with backup/restore, the page size could be preserved, and it could be less than default, i.e., non-optimal. In this case, you need to change page size to the default or above. Practically, it means 8192 as a minimum.

### 5.3. Database size

For databases less than 20Gb in size, or without intention to grow over this size without backup/restore (when there will be a possibility to change the page size), the general recommendation is to use 8192 bytes as page size (and it is a default size for versions 3+).

For bigger databases use 16384 bytes.

What about 32768, will be better to use the biggest available option?

We have made tests with databases up to 1Tb in size, and did not find the direct performance improvement in comparison with 16384. One of our customers with 4Tb database has reported that 32768 page improved performance. So, decision to use 16K or 32K page size will depend on the next steps.

## 5.4. Depth of indices

In order to keep performance of indices on the optimal level, they should have depth  $\leftarrow$  3.

How to check depth?

Using only standard tool, it is a bit lengthy process:

1. Run gstat tool to collect statistics

```
gstat -r -user SYSDBA -pass masterkey localhost:Disk:pathdb.fdb > stats.txt
```

2. Open statistics in text editor and find all occurences of words "Depth: 3", "Depth: 4", "Depth: 5". There should be indices with depth 2 and 3 (3, if database is not very small), and, for optimal

performance, should be no indices with Depth 4 and 5.

In HQbird, you need to use tool **HQbird Database Analyst** from HQbird Admin package, which is designed to analyze databases statistics.

Open HQbird Database Analyst, retrieve database statistics (or open file with manually collected statistics), go to tab Indices, and sort on Depth:

| Database Analyst (IBAnalyst 3.0). Loaded | from C:\Optimizations\  |         |        |         |         |           |         |       |         |         |
|------------------------------------------|-------------------------|---------|--------|---------|---------|-----------|---------|-------|---------|---------|
| Statistics Reports View Options Help     |                         |         |        |         |         |           |         |       |         |         |
| 🖻 🔍 🗟 🗸 🗐                                | 🔔 🖩 🖂 💥 🕝               |         |        |         |         |           |         |       |         |         |
| Databases Summary Tables Ind             | ices Tables + Indices   |         |        |         |         |           |         |       |         |         |
| Index                                    | Table                   | Depth 🔻 | Keys   | Key Len | Max Dup | Total Dup | Uniques | Size, | AvgFill | Ratio % |
| +⊞ PK_CAIXAM                             | III CAIXAM              | 3       | 25515  | 6.11    | 0       | 0         | 125515  | 1.46  | 98      | 0       |
| +⊞ PK_PAF_PV                             | III PAF_PV              | 3       | :85829 | 2.31    | 1       | 10        | 285819  | 2.10  | 100     | 0       |
| + ■ PK_PAF_PV_PAGT0                      | PAF_PV_PAGTO            | 3       | 36432  | 1.01    | 0       | 0         | 336432  | 1.85  | 100     | 0       |
| FK_PAGAMENT02                            | III PAGAMENTO           | 3       | 28727  | 0.05    | 66634   | 226921    | 1806    | 1.55  | 76      | 0       |
| ▶I PK_PAGAMENTO                          | III PAGAMENTO           | 3       | 28727  | 20.63   | 0       | 0         | 228727  | 5.98  | 99      | 0       |
| ▶Ⅲ PK_PAGAMENTO_REGISTRO_ITEM            | PAGAMENTO_REGISTRO_ITEM | 3       | 93280  | 28.22   | 0       | 0         | 93280   | 3.05  | 100     | 0       |
| FK_PARCELAMENTO_DEBITOS_2                | PARCELAMENTO_DEBITOS    | 3       | 43254  | 23.51   | 2       | 717       | 42537   | 1.32  | 94      | 0       |
| ▶                                        | PARCELAMENTO_DEBITOS    | 3       | 43254  | 25.65   | 0       | 0         | 43254   | 1.31  | 100     | 0       |
| ▶                                        | PRODUTO_DESCRICAO       | 3       | 53360  | 1.00    | 0       | 0         | 453360  | 2.54  | 99      | 0       |
| ▶                                        | PRODUTO_DESCRICAO       | 3       | 53360  | 0.33    | 27052   | 382019    | 71341   | 3.60  | 72      | 0       |
| FK_PRODUTO_HPRECO                        | I PRODUTO_HPRECO        | 3       | 06508  | 0.31    | 383     | 378143    | 28365   | 3.32  | 69      | 0       |
| ▶                                        | PRODUTO_HPRECO          | 3       | 06508  | 1.60    | 0       | 0         | 406508  | 3.99  | 73      | 0       |
| +     PK_VENDA                           | III VENDA               | 3       | 22268  | 9.03    | 0       | 0         | 122268  | 1.81  | 98      | 0       |
| FK_VENDA_ITEM1                           | VENDA_ITEM              | 3       | 85276  | 3.88    | 54      | 163008    | 122268  | 2.62  | 98      | 0       |
| FK_VENDA_ITEM2                           | III VENDA_ITEM          | 3       | 85276  | 0.07    | 1246    | 270035    | 15241   | 2.64  | 61      | 0       |
| PK_VENDA_ITEM                            | VENDA_ITEM              | 3       | 85276  | 6.61    | 0       | 0         | 285276  | 3.40  | 99      | 0       |
| PK_VENDA_PV                              | III VENDA_PV            | 3       | 42330  | 9.14    | 0       | 0         | 142330  | 1.96  | 100     | 0       |
| >E PK_ABC_TEMP                           | ABC_TEMP                | 2       | 1000   | 1.05    | 0       | 0         | 1000    | 0.01  | 60      | 0       |
| +     FK_ALUGUEL1                        | III ALUGUEL             | 2       | 4854   | 0.01    | 1236    | 4840      | 14      | 0.04  | 62      | 0       |
| THE REAL MONTH O                         |                         |         | 1054   | 0.77    | 000     | 1001      | 700     | 0.04  |         | 0       |

If you see indices with Depth > 3, it is necessary to increase database page size.

If you already using the maximum possible page size, for example 16384 on v3, consider migration to v4-5, where maximum page size is 32768.

## 5.5. Size of compressed records

Firebird keeps table's data in the compressed form. You can see in the statistics of databases from the previous step an information about size of records in the table, something like this: (the output can be different for different versions):

```
TST (128)
Primary pointer page: 148, Index root page: 149
Average record length: 20.99, total records: 100000
Average version length: 0.00, total versions: 0, max versions: 0
Data pages: 1516, data page slots: 1516, average fill: 62%
Fill distribution:
0 - 19% = 1
20 - 39% = 0
40 - 59% = 3
60 - 79% = 1512
80 - 99% = 0
```

It is necessary to check the size of records for the biggest tables and compare it with the page size.

The idea is to calculate how many records are stored on the single page — if there are records with average length 700 bytes on 4096 bytes pages, Firebird will need to read many data pages.

Of course, it depends on the database structure and the business logic, but the bigger size of records, the bigger page size needed.

In "HQbird Database Analyst" we can see records sizes for tables in the simple table form: open or retrieve statistics, tab "Tables", and sort on **Record Length**.

In addition to "Record Length", "Database Analyst" show parameter "Average Fill" and calculates derived parameter "Real Fill", to show how efficiently data are stored on database pages.

| Statistics Reports View Options Help                         |         |             |        |          |          |            |       |        |       |       |           |          |
|--------------------------------------------------------------|---------|-------------|--------|----------|----------|------------|-------|--------|-------|-------|-----------|----------|
| 🔁 🗟 - 🔚 📄 🛆 🖩 📨 💥 🍘                                          |         |             |        |          |          |            |       |        |       |       |           |          |
| /Databases\Summary\Tables\Indices\T <u>ables + Indices</u> \ |         |             |        |          |          |            |       |        |       |       |           |          |
| Table                                                        | Records | RecLength 🔻 | VerLen | Versions | Max Vers | Data Pages | Size, | IdxSiz | BlobS | Slots | Avg fill% | RealFill |
| 🛅 NFE                                                        | 4818    | 737.77      | 16.07  | 14       | 9        | 1504       | 5.88  | 0.03   |       | 1504  | 90        | 59       |
| 🛅 X_NFE                                                      | 3058    | 366.01      | 11.65  | 31       | 7        | 608        | 2.38  | 0.02   |       | 608   | 92        | 47       |
| 🔠 BOLETO,                                                    | 1       | 349.00      | 0.00   | 0        | 0        | 1          | 0.00  | 0.00   |       | 1     | 9         | 9        |
| III VENDA                                                    | 122268  | 306.31      | 11.51  | 57       | 2        | 11922      | 46.57 | 4.88   |       | 11922 | 91        | 81       |

# 5.6. Recalculate configuration after change of page size

Remember that Firebird cache size is measured in pages? If page size is changed, the absolute size of cache will be also changed. If you have set 1 million of pages for the page size 8192, the absolute size of the cache is 8Gb, and if page size is increased to 16384 bytes, the absolute cache size will become 16Gb.

In order to avoid problems with too big cache, after the change of page size, recalculate the configuration in Configuration Calculator cc.ib-aid.com.

## **Chapter 6. Summary**

While the above steps are crucial for enhancing performance, they may not be comprehensive. Should you find that, despite thorough checks, the performance remains poor, it may be necessary to refine your queries, streamline your architecture, and fine-tune your transactions.

For expert assistance in performance optimization, feel free to engage our optimization services by reaching out to us at <a href="mailto:support@ib-aid.com">support@ib-aid.com</a>.

We offer two primary service options, both of which can be customized to suit your needs:

- Incident Resolution: This includes two remote desktop sessions, priced at USD\$499, designed to address and resolve issues swiftly.
- Comprehensive Optimization Service: Priced at USD\$2990, this service entails a thorough optimization process, including monitoring of production environments and multiple iterations for best results.